## Gebruik

## Eerste keer inloggen WebApp

Wanneer u voor de eerste keer inlogd op de VaMo WebApp dient u een tijdelijk wachtwoord aan te vragen.

Klik hiervoor op de knop <u>Wachtwoord vergeten</u>. Vul hier **uw nummer**, gebruik het formaat **+316** Klik op de knop **Wachtwoord resetten**.

Binnen enkele ogenblikken ontvangt u een SMS bericht met het tijdelijke wachtwoord.

Log vervolgens in op de <u>VaMo web App</u> met uw tijdelijke wachtwoord.

Wijzig hierna het tijdelijke wachtwoord in een door u zelf gekozen of gegenereerde wachtwoord.

Voor instructie het wijzigen van het wachtwoord en overige instructies, lees hier meer.

Unieke FAQ ID: #3450 Auteur: Laatst bijgewerkt:2021-10-25 14:52